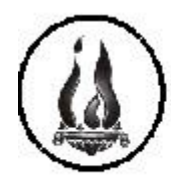

F-38 - S.E. 1024

Bs. As. 769 - TEL.: 4244235 - 4203858

S. M. DE TUCUMÁN. - C.P. 4.000

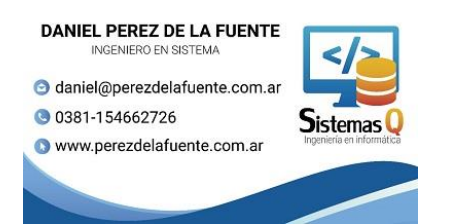

# **Decroly - Tutorial – Inscripción Ingresantes – Carreras Terciarias**

1.- Colocar la dirección <u>https://institutodecroly.edu.ar/</u> en el lugar como se muestra en la figura y presione la tecla Enter y entrar en sistemas de Pagos

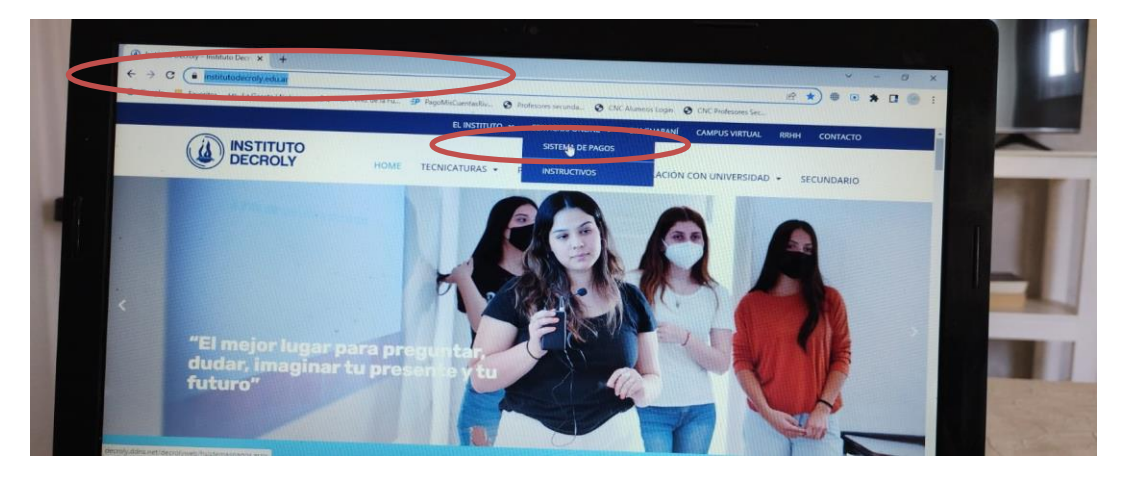

2.- Hacer click en Terciario

| Sistema de Adra<br>Software: Sister | INSTITUTO DECROLY<br>F-39 - SE. 1024<br>B8. AS. 769 - TEL: 4244235 - 4203858<br>S.M. DE TUCUMÁN C.P. 4.000<br>Iministración - NEW<br>emasQ - Perez de la Fuente<br>Ingrese a :<br> |
|-------------------------------------|----------------------------------------------------------------------------------------------------|
|                                     | LIC ANALISTA EN GESTION EDUCATIVA                                                                                                    |
| Medios de Pa                        | agos Vigentes :                                                                                                    |
| RAPIPAGO - Imprimin                 | w cupin en esta pógina                                                                                                    |
| PAGO MIS CUENTAS                    | S -Res Baneloo                                                                                                    |
| Contactos                           |                                                                                                    |
| Matías Fabio - W                    | NhatsApp 3816490703                                                                                                    |

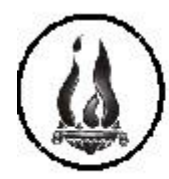

F-38 - S.E. 1024

Bs. As. 769 - TEL.: 4244235 - 4203858

S. M. DE TUCUMÁN. - C.P. 4.000

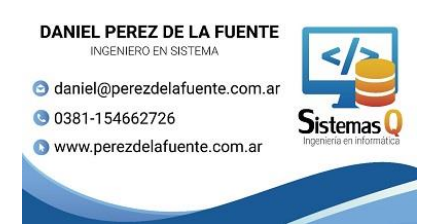

## Decroly - Tutorial – Inscripción Ingresantes – Carreras Terciarias

3.- Hacer click en "2023 Alta Nuevos Alumnos – Cupón Matrícula"

|                  | INSTITUTO DECROLY<br>F-38 - S.E. 1024<br>Bs. As. 769 - Tel: 4244235 - 4203858<br>S. M. DE TUCUMÁN C.P. 4.000 |  |  |  |  |  |  |
|------------------|----------------------------------------------------------------------------------------------------|--|--|--|--|--|--|
| TERCIARIO 2023 T |                                                                                                    |  |  |  |  |  |  |
| Sistema de A     | dministración - NEW                                                                                          |  |  |  |  |  |  |
| Software: Sis    | temasQ - Perez de la Fuente<br>2023 Alta de Nuevos Alumnos - Cupon Matricula para alumnos ingresantes        |  |  |  |  |  |  |
|                  | 2023 Alumnos Regulares - Cupón Matrícula para alumnos de 2do año en adelante                                 |  |  |  |  |  |  |
|                  | 2022 Estado de Deuda e Impresion de Cupon Rapipago                                                           |  |  |  |  |  |  |
|                  | 2023 Ingreso Inscriptos para Rendir - Cupón Matrícula                                                        |  |  |  |  |  |  |
|                  | Retornar                                                                                                    |  |  |  |  |  |  |

4.- Muy importante antes de empezar la inscripción que coloquen en nro de DNI y el mail de forma correcta – caso contrario el sistema no lo dejará continuar

| INSTITUTO DECROLY<br>F-38 - S.E. 1024<br>Bs. As. 769 - TEL: 4244235 - 4203858<br>S. M. DE TUCUMÁN - C.P. 4.000 |  |
|----------------------------------------------------------------------------------------------------|--|
| Incripción Nuevos Alumnos - Cupón Matrícula 2023                                                               |  |
| Ingrese DNI : 20634553                                                                                         |  |
| Mani (danie)                                                                                                   |  |
| 2023 T<br>Acceso                                                                                               |  |
| Retornar                                                                                                    |  |

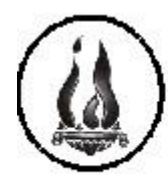

F-38 - S.E. 1024

Bs. As. 769 - TEL.: 4244235 - 4203858

S. M. DE TUCUMÁN. - C.P. 4.000

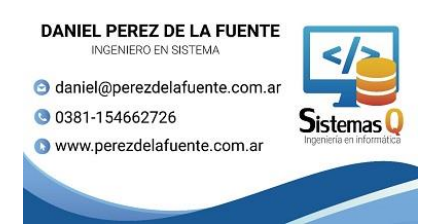

### **Decroly - Tutorial – Inscripción Ingresantes – Carreras Terciarias**

5.- Obligatorios – Terminar de completar con sus datos personales. El sistema validará los campos y exigirá completarlos – caso contrario no los dejará continuar

| INSTITUTO DECR<br>F-38 - SE. 1024<br>Bs. As. 769 - TEL: 424<br>S. M. DE TUCUMÁN C.F | 0 LY<br>1235 - 4203858<br>. 4.000                                                       |
|-------------------------------------------------------------------------------------|-----------------------------------------------------------------------------------------|
| Incripción Nuevos Alur                                                              | nnos - Cupón Matrícula 2023 Datos del Alumno                                            |
| 2023 ALUMNO Nro de DNI 2                                                            | 0634553 Tipo de Documento: DNI 🗸                                                        |
|                                                                                     | Apellido PEREZ                                                                          |
|                                                                                     | Nombre: DANIEL                                                                          |
| Nacionalidad                                                                        | Argentina V Sexo Masculino V                                                            |
| Domicilio<br>Email                                                                  | Las Rosas 145                                                                           |
| Fecha de Nacimiento Dia-Mes-Año                                                     | 14 V Marzo V 2000 Lugar de Nacimiento Tucumán                                           |
| Localidad                                                                           | Tucumán Provincia Tucumán C.Postal 4000                                                 |
| Teléfono                                                                            | 3814223364                                                                              |
| Contacto de Emergencia                                                              |                                                                                         |
| Aplicar Cambios                                                                     | < En este Botón hacer 2 veces click - el primer click controla y el segundo click graba |

6.- Hacer click en la carrera que usted elija para inscribirse - sobre la palabra "Seleccionar"

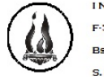

INSTITUTO DECROLY F-38 - S.E. 1024 Bs. As. 769 - TEL: 4244235 - 4203858 S.M. DE TUCUMÁN. - C.P. 4.000

Incripción Nuevos Alumnos - Cupón Matrícula 2023

Sistema de Administración - NEW Software: SistemasQ - Perez de la Fuente

2023 T 20634553-

|   | Seleccionar  | Nivel                                | dc361                    | nr36 |
|---|--------------|--------------------------------------|--------------------------|------|
|   | Seleccionar  | 1ER AÑO "A" FONOAUDIOLOGIA           | FONOAUDIOLOGIA           | 208  |
|   | Seleccionar  | 1ER AÑO "B" FONOAUDIOLOGIA           | FONOAUDIOLOGIA           | 232  |
|   | Seleccionar  | 1ER AÑO NIVEL INICIAL A              | NIVEL INICIAL            | 256  |
| ( | Seleccionar  | INR AÑO NIVEL INICIAL B              | NIVEL INICIAL            | 258  |
|   | Sel-sais and | IER AÑO PODOLOGIA                    | PODOLOGIA                | 280  |
|   | Seleccionar  | 1ER AÑO PSICOMOTRICIDAD              | PSICOMOTRICIDAD          | 296  |
|   | Seleccionar  | 1ER AÑO PSICOPEDAGOGIA A T.TARDE     | PSICOPEDAGOGIA           | 308  |
|   | Seleccionar  | 1ER AÑO PSICOPEDAGOGIA B T.MAÑANA    | PSICOPEDAGOGIA           | 310  |
|   | Seleccionar  | 1ER AÑO "A" DIAGNOSTICO POR IMAGENES | DIAGNOSTICO POR IMAGENES | 332  |

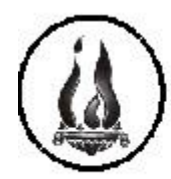

F-38 - S.E. 1024

Bs. As. 769 - TEL.: 4244235 - 4203858

S. M. DE TUCUMÁN. - C.P. 4.000

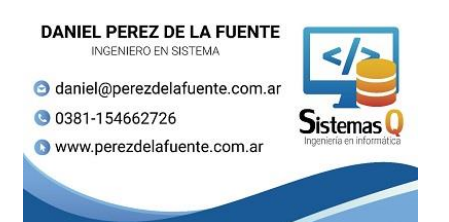

### **Decroly - Tutorial – Inscripción Ingresantes – Carreras** Terciarias

7.- Ya se encuentra inscripto – podrás ver que se habilitó para que pagues la matrícula. 1 posibilidad en imprimir el cupón e ir a un rápipago o la otra posibilidad es pagar con una tarjeta de debito .

| <u>is</u>           | INSTITU<br>F-38- S.E<br>Bs. As. 76<br>S. M. DE TO                           | JTO I<br>. 1024<br>9 – Те<br>JCUMÁI | DEC<br>L: 42 | RO LY<br>44235 – 4203858<br>.P. 4.000 |           |              |          |      |                          |                              | - | Q<br>@ |
|---------------------|-----------------------------------------------------------------------------|-------------------------------------|--------------|---------------------------------------|-----------|--------------|----------|------|--------------------------|------------------------------|---|--------|
|                     |                                                                             |                                     |              | 20634553-PEREZ DANIE                  | L 1ER A   | AÑO NIVEL IN | JICIAL A |      |                          |                              | Ľ | 20     |
| Sistema<br>Software | Sistema de Administración - NEW<br>Software: SistemasQ - Perez de la Fuente |                                     |              |                                       |           |              |          |      |                          | ()<br>()<br>+                |   |        |
| Periodo             | Mes                                                                         | Cod                                 | Nro          | Modulos                               | Fecha Vto | Importe      | Pago     | Debe | Cupón Popinas            | r agar con Tarjeia le Dáhito |   |        |
| 2023                | MATRICULA                                                                   | М                                   | 5            | 1                                     | 15/11/22  | 4430,00      |          |      | Imprimir Cupón Rapipago  | Pagar con Tarjeta de Debito  |   |        |
| 2023                | MATRICULA                                                                   | М                                   | 6            | ]                                     | 15/12/22  | 4430,00      |          |      | Imprimit Capés, Dagagaga | Popur con Trajan de Debito   |   |        |
| 2023                | Marzo                                                                       | С                                   | 3            | ]                                     | 15/03/23  | 6500,00      |          |      |                          |                              |   |        |
| 2023                | SEGURO                                                                      | S                                   | 2            | 1                                     | 15/03/23  | 1800,00      |          |      |                          |                              |   |        |
| 2023                | Abril                                                                       | С                                   | 4            | 1                                     | 15/04/23  | 6500,00      |          |      |                          |                              |   |        |
| 2023                | Mayo                                                                        | С                                   | 5            | 1                                     | 15/05/23  | 6500,00      |          |      |                          |                              |   |        |
| 2023                | Junio                                                                       | С                                   | 6            | 1                                     | 15/06/23  | 6500,00      |          |      |                          |                              |   |        |
| 2023                | Julio                                                                       | С                                   | 7            | 1                                     | 15/07/23  | 6500,00      |          |      |                          |                              |   |        |
| 2023                | Agosto                                                                      | C                                   | 8            | 1                                     | 15/08/23  | 6500,00      |          |      |                          |                              |   | (CET)  |
| 2023                | Setiembre                                                                   | С                                   | 9            | 1                                     | 15/09/23  | 6500,00      |          |      |                          |                              |   | Ľ      |
| 2023                | Octubre                                                                     | C                                   | 10           | 1                                     | 15/10/23  | 6500,00      |          |      |                          |                              | * | ŝ      |

Si abona hasta el 22 de diciembre de 2022, el precio queda congelado, caso contrario deberá abonar la diferencia del aumento de matrícula.

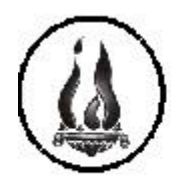

F-38 - S.E. 1024

Bs. As. 769 - TEL.: 4244235 - 4203858

S. M. DE TUCUMÁN. - C.P. 4.000

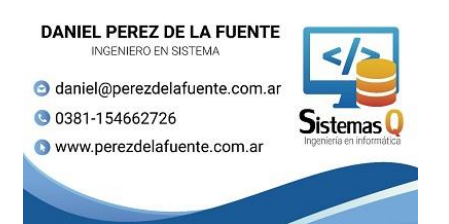

## Decroly - Tutorial – Inscripción Ingresantes – Carreras Terciarias

8.- Si paga con Tarjeta de débito – debe copiar el nro que aparece en la pantalla como "Código de Pago" y luego acceder click en "Acceso a Pagar por rapipago con tarjeta de débito"

|                                          | INSTITUTO DECROLY                                                   |  |  |  |  |  |  |  |  |
|------------------------------------------|---------------------------------------------------------------------|--|--|--|--|--|--|--|--|
| $(\mathbf{i})$                           | F-38 - 5.E. 1024                                                    |  |  |  |  |  |  |  |  |
|                                          | Bs. As. 769 - TeL: 4244235 - 4203858                                |  |  |  |  |  |  |  |  |
| $\odot$                                  | S. M. DE TUCUMÁN. – C.P. 4.000                                      |  |  |  |  |  |  |  |  |
|                                          | 20634553-PEREZ DANIEL IER AÑO NIVEL INICIAL A                       |  |  |  |  |  |  |  |  |
| Sistema de Ac                            | Sistema de Administración - NEW                                     |  |  |  |  |  |  |  |  |
| Software: SistemasQ - Perez de la Fuente |                                                                     |  |  |  |  |  |  |  |  |
|                                          | Copie este código de Pago , lo necesitará para la siguiente página  |  |  |  |  |  |  |  |  |
|                                          | Código de Pago 2792063455300903356221115303004430000443000044300005 |  |  |  |  |  |  |  |  |
|                                          | Acceso a Pagar por Rapipago con Tarjeta de Debito                   |  |  |  |  |  |  |  |  |
|                                          |                                                                     |  |  |  |  |  |  |  |  |
|                                          | Betomp                                                              |  |  |  |  |  |  |  |  |
|                                          |                                                                     |  |  |  |  |  |  |  |  |

9.- Una vez completado el pago de la matrícula, comunicarse con el Instituto Decroly enviando un WhatsApp al celular 381-2192863 de 14:30 hs a 19:30 hs de Lunes a Viernes confirmando el pago total de la matrícula indicando :

- Nro de DNI
- Apellido y Nombre
- Carrera
- Fecha de Pago y medio de pago

Se le indicará los pasos a seguir con la inscripción